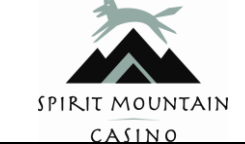

| CASINO                    |                 |                 |              |      |           |
|---------------------------|-----------------|-----------------|--------------|------|-----------|
|                           | Doc. Version:   | 1.0             |              | Pa   | ge 1 of 9 |
| Paycom                    | Revised by:     |                 | Revision #   |      | Draft     |
| How to use Translation in | Effective Date: |                 | Change #     | 0    |           |
| Browsers                  | Approval:       | Compensation/HR | RIS-Training | Mana | ger       |

### **Table of Contents**

| Table of Contents        | 1 |
|--------------------------|---|
| Google Chrome            | 2 |
| Google Chrome Continued  | 3 |
| Firefox                  | 4 |
| Firefox Continued        | 5 |
| Firefox Continued        | 6 |
| Microsoft Edge           | 7 |
| Microsoft Edge Continued |   |
| Microsoft Edge Continued | 9 |
|                          |   |

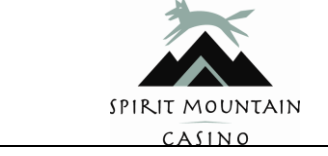

| CASINO                    |                 |                       |          |       |           |
|---------------------------|-----------------|-----------------------|----------|-------|-----------|
|                           | Doc. Version:   | 1.0                   |          | Pag   | ge 2 of 9 |
| Paycom                    | Revised by:     | Revis                 | ion #    |       | Draft     |
| How to use Translation in | Effective Date: | Chan                  | ge #     | 0     |           |
| Browsers                  | Approval:       | Compensation/HRIS-Tra | aining M | lanag | ger       |

### **Translation using Google Chrome**

External candidates using Google Chrome can change the language following the provided steps.

Candidate will go to Spirit Mountain Casino and click on "careers" to begin the application process.

\*Right click on the page and select "translate to English"

Another "pop-up" will appear in \*upper right hand corner of screen

Click on the 3 vertical dots and click on "choose another language"

Select language preferred and click "translate"

| Mountain View                                                                                                  | / Sports Bar Host/Hostess (Part-Time) **Hire-                                                                                                    | on Bonus up to \$1000                                                                             | Apply Now          |  |
|----------------------------------------------------------------------------------------------------|----------------------------------------------------------------------------------------------------|---------------------------------------------------------------------------------------------------|--------------------|--|
| Job Details                                                                                                    |                                                                                                    |                                                                                                   | Longl Elect Manual |  |
| Job Location                                                                                                   | Spirit Mountain Casino - Grand Ronde, Salary Range<br>OR                                                                                                    | \$16.00 Hourly                                                                                    | cogu rascaune      |  |
| Position Type                                                                                                  | Part Time Job Shift                                                                                                    | Swing                                                                                             | Legal Last Name*   |  |
| Education Level                                                                                                | High School                                                                                                    |                                                                                                   |                    |  |
| Description                                                                                                    |                                                                                                    |                                                                                                   | Email*             |  |
| Summary: Oversee                                                                                               | s and coordinates restaurant service to guests.                                                                                                    |                                                                                                   | Confirm Email*     |  |
| The intent of this po<br>Employee(s) may be                                                                    | sition description is to provide a representative summary of the major du<br>required to perform position-related tasks other than those specifically                                                                                   | ities and responsibilities performed by this position.<br>listed in this description.             | Phone*             |  |
| Essential Job Fund<br>Greets guests                                                                            | tions:<br>assigns and escorts to tables, and provides menus.                                                                                                    |                                                                                                   | 1 ATTACH RESUME    |  |
| <ul> <li>Schedules din</li> <li>Answers the ti</li> <li>Informs staff o</li> <li>Assists staff bits</li> </ul> | ng reservations and arranges parties or special services for diners.<br>Jephone and takes to go orders.<br>f new guests, keeps table map current and maintains clean and organiz<br>r bussing tables, delivering water and other tasks. | ad menus.                                                                                         | START APPLICATION  |  |
| <ul> <li>Thanks guests<br/>supervisor.</li> </ul>                                                              | when they leave, responds to requests for information about Casino ac                                                                                                    | tivities and events, directs complaints to appropriate                                            |                    |  |
| Spirit Mountain Sta<br>Delivers Spirit<br>Brand Promise<br>Learns comp<br>Regulation Ch                        | ndards:<br>Mountains Spirit of Excellence by consistently modeling attitudes and<br>and Butaness Vision.<br>ehends and compiles with all Company and departmental policies<br>apter 5 requirements.                                     | I behaviors in alignment with SMGIs Pride Values,<br>and procedures, MICS, gaming regulations and |                    |  |
| <ul> <li>Fullows all Col</li> </ul>                                                                            | porere and experimental salety posces and procedures.                                                                                                    |                                                                                                   |                    |  |
| Qualifications                                                                                                 |                                                                                                    |                                                                                                   |                    |  |

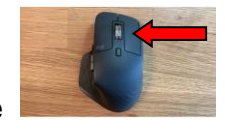

\*right click on mouse

Date Originated: Date Revised: New Effective Date:

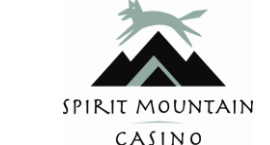

| CASINO                    |                 |                       |         |       |           |
|---------------------------|-----------------|-----------------------|---------|-------|-----------|
|                           | Doc. Version:   | 1.0                   |         | Pag   | ge 3 of 9 |
| Paycom                    | Revised by:     | Revis                 | ion #   |       | Draft     |
| How to use Translation in | Effective Date: | Chan                  | ge #    | 0     |           |
| Browsers                  | Approval:       | Compensation/HRIS-Tra | ining M | lanag | ger       |

Once the candidate has been hired as a Spirit Mountain Casino employee, they can follow steps above in Google Chrome to translate to the language preferred.

Right click on the page and select "translate to English"

Another "pop-up" will appear in upper right hand corner of screen

Click on the 3 vertical dots and click on "choose another language"

Select language preferred and click "translate"

|                                                                                             |                                                 |                                                                           | Mi cuenta |
|---------------------------------------------------------------------------------------------|-------------------------------------------------|---------------------------------------------------------------------------|-----------|
| Anfitrión / Anfitriona de Mountain View Sports Bar (tier                                    | mpo parcial) ** Bono de alquiler                | hasta \$ 1000                                                             |           |
| 1. Cargar curriculum vitae / información personal 2. Educación 3. Empleo                    | 4. Referencias 5. Preguntas 6. Autoidentifica   | ación voluntaria 1 7. Autoidentificación voluntaria 2 8. Revisar y firmar | t         |
| Subir curriculum<br>*Indica campo requerido<br>± SUBIR RESUMEN                              | ▲ CARGAR CARTA DE P                             | PORTADA                                                                   |           |
| Informacion personal                                                                        |                                                 |                                                                           |           |
| Nomtre legal * Apellido legal *                                                             | Número de teléfono principal *                  | Tipo de teléfono<br>principal                                             |           |
| Segundo nomore legal Duck Sunjo i                                                           | iegai 503-310-7574                              | Cellus                                                                    |           |
| No tengo un segundo nombre.                                                                 |                                                 | Tipro de teléfonos<br>Secundario                                          |           |
| Pais                                                                                        | numero de telefono secundar                     | rio Célula 🔻                                                              |           |
| ESTADOS UNIDOS 👻                                                                            | Directión de correc electrónice                 |                                                                           |           |
|                                                                                             | becky mode@spiritmtn.com                        |                                                                           |           |
| Direction *                                                                                 |                                                 |                                                                           |           |
|                                                                                             | Fuente de referencia*                           | *                                                                         |           |
| Ciudad* Estado* 👻 Códiao postal*                                                            |                                                 |                                                                           |           |
|                                                                                             | Nombre de referencia *                          |                                                                           |           |
|                                                                                             |                                                 |                                                                           |           |
| * 1. ¿Tiene 21 años o más?                                                                  |                                                 |                                                                           |           |
| O si                                                                                        |                                                 |                                                                           |           |
| O No                                                                                        |                                                 |                                                                           |           |
| * 2. ¿Peede proporcionar la documentación necesaria para demostrar que es ciudad<br>Unidos? | dano estadounidense, residente permanente o ciu | udadano extranjero con autorización para trabajar en los Estados          |           |
| () si                                                                                       |                                                 |                                                                           |           |

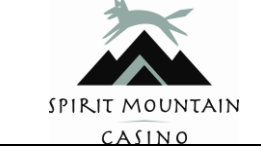

| CASINO                    |                 |                     |           |         |        |
|---------------------------|-----------------|---------------------|-----------|---------|--------|
|                           | Doc. Version:   | 1.0                 |           | Page 4  | 4 of 9 |
| Paycom                    | Revised by:     | Rev                 | ision #   | Dr      | aft    |
| How to use Translation in | Effective Date: | Cha                 | nge #     | 0       |        |
| Browsers                  | Approval:       | Compensation/HRIS-1 | raining N | lanager |        |

### **Translation using Firefox**

External candidates using Firefox can change the language following the provided steps.

Candidate will go to Spirit Mountain Casino and click on "careers" to begin the application process.

In the upper right hand corner the candidate and click on the 3 vertical bars and select "settings"

Scroll down and click on language and select "English" and then select "search for more languages"

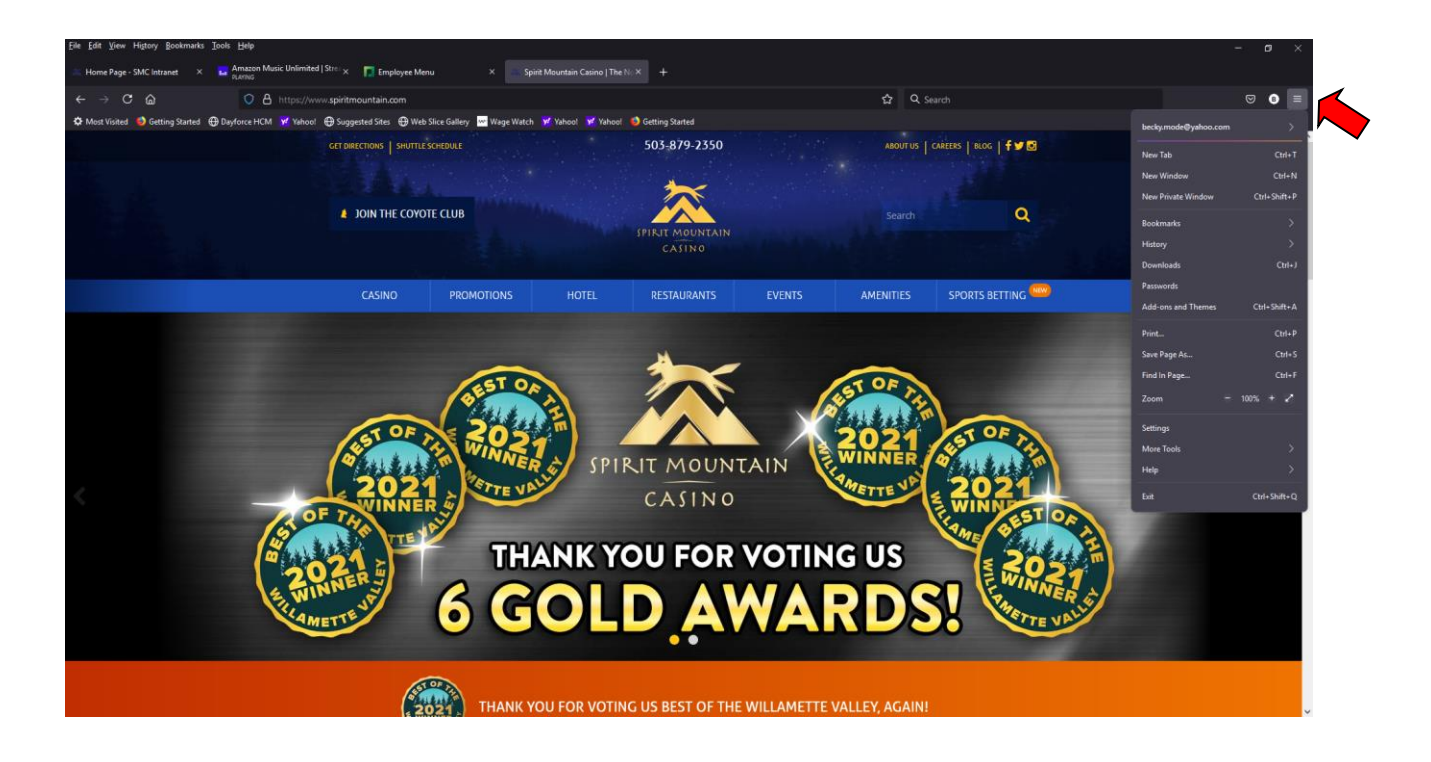

Date Originated: Date Revised: New Effective Date:

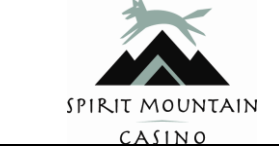

| CASINO                    |                 |                   |              |             |
|---------------------------|-----------------|-------------------|--------------|-------------|
|                           | Doc. Version:   | 1.0               |              | Page 5 of 9 |
| Paycom                    | Revised by:     | R                 | Revision #   | Draft       |
| How to use Translation in | Effective Date: | C                 | Change #     | 0           |
| Browsers                  | Approval:       | Compensation/HRIS | S-Training M | anager      |

### Click on "select a language to add"

#### Select preferred language and click "add"

Click "OK"

| Eile Edit View Higtory Bookmarks Tools      | Help                                                                                                    |                                                                                                    |                                                         | - a ×             |
|---------------------------------------------|----------------------------------------------------------------------------------------------------|----------------------------------------------------------------------------------------------------|---------------------------------------------------------|-------------------|
| 🗮 Home Page - SMC Intranet 🛛 🗙 🖬            | Armazon Music Unlimited   Strv: 🗙 📘 Employee Menu 🛛 🗙                                                                | 🚢 Spirit Mountain Casino   The Ni X 🚯 Settings 🛛 🗙 🕂                                                                                                    |                                                         |                   |
| $\leftarrow \rightarrow \mathbf{C}$         | Firefox about:preferences                                                                                            |                                                                                                    | ර Search                                                | © 0 ≡             |
| 🌣 Most Visited 👩 Getting Started 🕀 Day      | force HCM 😾 Yahoo! 🕀 Suggested Sites 🕀 Web Slice Gallery 🔤 W                                                         | age Watch 😾 Yahool 😾 Yahool 🧕 Getting Started                                                                                                    |                                                         | C Other Bookmarks |
|                                             |                                                                                                    |                                                                                                    |                                                         |                   |
| 😥 General                                   |                                                                                                    |                                                                                                    |                                                         |                   |
| Home                                        |                                                                                                    |                                                                                                    |                                                         |                   |
| Q Search                                    |                                                                                                    |                                                                                                    |                                                         |                   |
| Privacy & Security                          | Language                                                                                                    |                                                                                                    |                                                         |                   |
| φ <sup>r</sup> sync                         | Choose the languages used to display menus, messages,                                                                | Firefox Language Settings                                                                                                    | ×                                                       |                   |
|                                             | Choose your preferred language for displaying pages Chock your spetling as you type Files and Applications Downloads | Frefex will doplay the first language as your default and will display alternate langu<br>in the order they appear.<br>English (United States)<br>Select a language to add | nges if necessary<br>Move typ<br>Bown<br>Bernove<br>Add |                   |
|                                             | O Saye files to 📕 Downloads                                                                                          | ок                                                                                                    | ncel <u>H</u> elp                                       |                   |
|                                             |                                                                                                    |                                                                                                    |                                                         |                   |
|                                             | Applications<br>Choose how Firefox handles the files you download from the<br>browsing.                              |                                                                                                    |                                                         |                   |
| <ol> <li>Extensions &amp; Themes</li> </ol> |                                                                                                    |                                                                                                    |                                                         |                   |
| Eirefox Support                             | Extensible Markup Language (XML)                                                                                     |                                                                                                    |                                                         |                   |
|                                             |                                                                                                    |                                                                                                    |                                                         |                   |

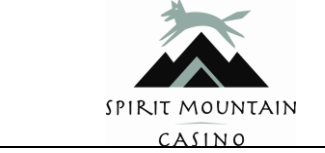

| CASINO                    |                 |                       |         |       |           |
|---------------------------|-----------------|-----------------------|---------|-------|-----------|
|                           | Doc. Version:   | 1.0                   |         | Pag   | ge 6 of 9 |
| Paycom                    | Revised by:     | Revis                 | ion #   |       | Draft     |
| How to use Translation in | Effective Date: | Chan                  | ge #    | 0     |           |
| Browsers                  | Approval:       | Compensation/HRIS-Tra | ining M | lanag | ger       |

Once candidate is a Spirit Mountain Casino employee they can select the language preferred

Select "Choose your preferred language for displaying pages"

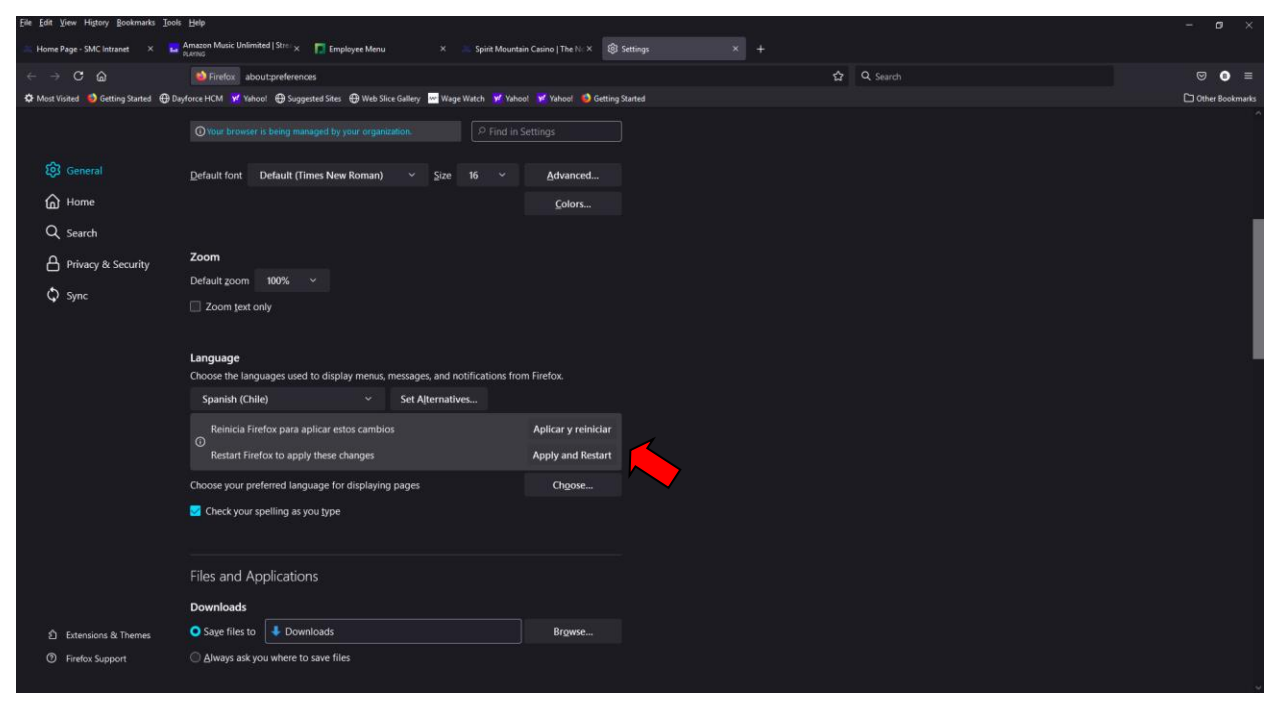

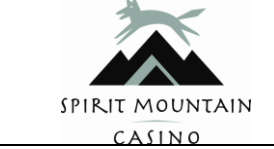

| CASINO                    |                 |                       |          |      |           |
|---------------------------|-----------------|-----------------------|----------|------|-----------|
|                           | Doc. Version:   | 1.0                   |          | Pa   | ge 7 of 9 |
| Paycom                    | Revised by:     | Revis                 | ion #    |      | Draft     |
| How to use Translation in | Effective Date: | Chan                  | ge #     | 0    |           |
| Browsers                  | Approval:       | Compensation/HRIS-Tra | aining M | lana | ger       |

#### **Translation using Microsoft Edge**

External candidates using Microsoft Edge can change the language following the provided steps.

Candidate will go to Spirit Mountain Casino and click on "careers" to begin the application process.

Click on the 3 horizontal dots

Select "Settings"

On left side of page click "languages"

| C constant the premiume C constant the premiume C con                                                                                                    | Intermediate the properties of the properties of the propertie                                                                                                    | C backward by para personal<br>C backward back and and and<br>C backwards<br>C backwards                                                                                                    | - C C tope   superiment                                                                                                    | addition of the second second se |                             |  |
|----------------------------------------------------------------------------------------------------|----------------------------------------------------------------------------------------------------|----------------------------------------------------------------------------------------------------|----------------------------------------------------------------------------------------------------|----------------------------------------------------------------------------------------------------|-----------------------------|--|
| Sections   Profile   Profile                                                                                                    | Internation   Internation   Internation </th <th>Settings<br/>Control<br/>Control<br/>Co</th> <th></th> <th>C Your browser is a</th> <th>anaged by your organization</th> <th></th> | Settings<br>Control<br>Control<br>Co |                                                                                                    | C Your browser is a                                                                                                    | anaged by your organization |  |
| Q. Sendi vardingi   Prefix   Prefix <td< th=""><th>Q. Sender barring:   Prefix:   Prefix:&lt;</th><th>Q. Seen verning:   Briefs:   Apparance:   Apparance:   Apparance:   O Castrals   Briefs:   Briefs:   Briefs:   Contrals:   Briefs:   Contrals:   Briefs:   Contrals:   Briefs:   Briefs:  &lt;</th><th>Settings</th><th>Your profile</th><th>+ Add profile</th><th></th></td<> | Q. Sender barring:   Prefix:   Prefix:<                                                                                                    | Q. Seen verning:   Briefs:   Apparance:   Apparance:   Apparance:   O Castrals   Briefs:   Briefs:   Briefs:   Contrals:   Briefs:   Contrals:   Briefs:   Contrals:   Briefs:   Briefs:  <                                                                                                    | Settings                                                                                                    | Your profile                                                                                                    | + Add profile               |  |
| Notestand     Income     Income       Notestand     Income     Income       Notestand     Income     Income       Statestand     Income     Income       Income     Income     Income       Income     Income     Income       Income     Income     Income       Income     Income     Income       Income     Income     Income       Income     Income     Income       Income     Income     Income       Income     Income     Income       Income     Income     Income       Income     Income     Income       Income     Income     Income                                                                                                    | Network       ○       forc       ○         On-training       ○       force       ○         Orient strings       ○       force       ○         Orient strings       ○       force       ○         Orient strings       ○       force       ○         Orient strings       ○       force       ○         Orient strings       ○       Interset       ○         Orient strings       ○       Interset       ○         Orient strings       ○       Interset       ○         Orient strings       ○       Interset       ○         Orient strings       ○       Interset       ○         Orient strings       ○       ○       ○         Orient strings       ○       ○       ○         Orient strings       ○       ○       ○         Orient strings       ○       ○       ○       ○                                                                                                    | On change       Import from the import from the import                                                                                                    | G. Search settings     Profiles     Privacy, search, and services     Accessments                                                                                                    | Profile 1<br>Sign in for spin: your troowing data access devices                                                                                                    | -                           |  |
| Some copy and parts     Copy and parts     Co                                                                                                    | <ul> <li>Shear Minosoft Edge</li> <li>Shear Minosoft Edge</li> <li>A fundation</li> <li>A fundation</li> </ul>                                                                                                    | <ul> <li>Statu copy and pants</li> <li>Copy and pants</li> <li>Copy and pants</li> <li>Payment info</li> <li>Observation</li> <li>Payment info</li> <li>Copy and pants</li> <li>Payment info</li> <li>Second pants</li> <li>Second pants</li> <li>Second pants</li> <li>Second pants</li> <li>Second pants</li> <li>Second pants</li> <li>Second pants</li> <li>Second pants</li> <li>Second pants</li> <li>Second pants</li> <li>Second pants</li> <li>Second pants</li> </ul>                                                                                                    | On startup     New tab page                                                                                                    | C form                                                                                                    | o )<br>>                    |  |
| P Rest settions                                                                                                    | ⊘ Rest stituys<br>✿ About Microsoft Edge                                                                                                    | Reset totings     About Microsoft Edge                                                                                                    | Zorana, copy, and parte     Conclea and site permissions     Conclea and site permissions     Dorbut threase     Dorbut threase     family takes     Anapages     Protess     System | <ul> <li>Payment infe</li> <li>Import browser data</li> </ul>                                                                                                    | >                           |  |

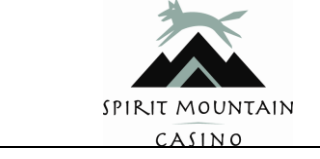

| CASINO                              |                 |                                    |                   |             |       |
|-------------------------------------|-----------------|------------------------------------|-------------------|-------------|-------|
|                                     | Doc. Version:   | 1.0                                |                   | Page 8 of 9 |       |
| Paycom<br>How to use Translation in | Revised by:     | Revis                              | Revision # D      |             | Draft |
|                                     | Effective Date: | Chan                               | <b>Change #</b> 0 |             |       |
| Browsers                            | Approval:       | Compensation/HRIS-Training Manager |                   |             |       |

### Click "Add languages"

### Select preferred language and click "Add"

| ×   🖬                                                                  | Paycom # - Client Services Login 🗶 🛞 Settings 🗙                                                                                                    | +                                                                                       |      |
|------------------------------------------------------------------------|----------------------------------------------------------------------------------------------------|-----------------------------------------------------------------------------------------|------|
| 3 Edge   edge://setting                                                | s/languages                                                                                                    |                                                                                         | 18 1 |
|                                                                        |                                                                                                    | Vaurbooker is managed by your organization                                              |      |
| ings                                                                   | Languages Preferred languages Websites will square in the file language in the last that they support. Microard Edge signaped in a language, select bloer actions next to Englinh Microard Edge is also languaged in this language | Add languages<br>to re-order year performance, other translations and are<br>a language |      |
| ge<br>Land paste<br>5 ste permusions<br>wier<br>ty<br>59<br>cooft Edge | English (United States).<br>Offer to translate pages that aren't in a language I read<br><b>Check spelling</b><br>Enable spellback<br>English<br>English (United States)<br>Costomize spell check                                  | Add languages                                                                           |      |

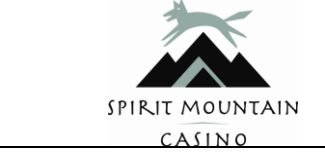

| CASINO                    |                 |                                    |            |             |       |
|---------------------------|-----------------|------------------------------------|------------|-------------|-------|
|                           | Doc. Version:   | 1.0                                |            | Page 9 of 9 |       |
| Paycom                    | Revised by:     | Revis                              | Revision # |             | Draft |
| How to use Translation in | Effective Date: | Change # 0                         |            | 0           |       |
| Browsers                  | Approval:       | Compensation/HRIS-Training Manager |            |             |       |

The preferred language is now available.

Be sure to have the "Offer to translate pages that aren't in a language I read is enabled

Click on the 3 horizontal dots next to the preferred language and select the box "Offer to translate pages in this language"

| Edge   edge://setting                        | gs/languages                                                                                                    |               | 10 |
|----------------------------------------------|----------------------------------------------------------------------------------------------------|---------------|----|
| Your browser is managed by your organization |                                                                                                    |               |    |
|                                              | Languages                                                                                                    |               |    |
| anga                                         | Preferred languages<br>Websites will appear in the first language in the list that they support. To re-order your preferences, offer translations and a<br>Microsoft Edge displayed in a language, which there actions next to a language. | Add languages |    |
| rch, and services                            | English<br>Microoff Edge is displayed in this language                                                                                                    | ***           |    |
|                                              | English (United States)                                                                                                    | D             |    |
| ye<br>, and paste<br>d site permissions      | German<br>Offer to translate pages that aren't in a language I read                                                                                                    |               |    |
| wser                                         | Check spelling                                                                                                    |               |    |
| y                                            | Enable spelicheck<br>English (United States)                                                                                                    |               |    |
|                                              | English<br>English (United States)                                                                                                    | •             |    |
| gs<br>osoft Edge                             | German                                                                                                    |               |    |
|                                              | Customize spell check                                                                                                    |               |    |
|                                              |                                                                                                    |               |    |
|                                              |                                                                                                    |               |    |
|                                              |                                                                                                    |               |    |